# Annabelle RANSOMWARE DECRYPTION TOOL

**Introduction:** This tool decrypts files encrypted by Annabelle ransomware. You can recognize this ransomware by the extension it appends to the encrypted files: (.ANNABELLE).:

#### clean.hivu.ANNABELLE

The tool is available for download at the following address: http://download.bitdefender.com/am/malware\_removal/BDAnnabelleDecryptTool.exe

#### Ransom-note:

| Credits                                                                             | Information                                                                          | (Hour Personal ID:                         |                                               |                                  |    |       |                             |
|-------------------------------------------------------------------------------------|--------------------------------------------------------------------------------------|--------------------------------------------|-----------------------------------------------|----------------------------------|----|-------|-----------------------------|
|                                                                                     |                                                                                      |                                            |                                               |                                  |    |       |                             |
|                                                                                     |                                                                                      |                                            |                                               |                                  |    |       |                             |
|                                                                                     |                                                                                      |                                            |                                               |                                  |    | X     | Him bu Fill                 |
| Frequently A                                                                        | sked Questic                                                                         | ns                                         |                                               |                                  |    | ula l | ¥.,                         |
| What happ                                                                           | ened to my                                                                           | files?                                     |                                               |                                  |    |       |                             |
| All your files are enc<br>back without your p                                       | rypted and secured v<br>ersonal key.                                                 | vith a strong key.                         | There is no way to                            | get them                         |    | 1     |                             |
| How can I g<br>Well, you need to pa<br>enter your personal<br>Darknet Site: http:// | get my perso<br>ay for it. You need to<br>ID (you find it on the<br><u>annabelle</u> | visit one of the sp<br>top) & buy it. Actu | ecial site below & t<br>ally it costs exactly | hen you need to<br>0.1 Bitcoins. |    |       |                             |
| How can I g                                                                         | set access to                                                                        | the site?                                  | it from this site:                            |                                  |    | -     | 121                         |
| What is goi<br>If you are not going the broken. If you are                          | n to happer                                                                          | n <b>if I'm not</b>                        | t going to p<br>an out and then yo            | bur system will                  |    |       | ~                           |
| Time: 3                                                                             | 578 <sup>En</sup>                                                                    | crypted<br>Files                           | Hide Files                                    |                                  |    |       | Check Payment / Get<br>Code |
|                                                                                     |                                                                                      |                                            | E                                             | Enter Unlock Key                 | i. |       |                             |
|                                                                                     |                                                                                      |                                            |                                               |                                  |    |       |                             |

Annabelle encrypts user files using AES256 CBC with a hardcoded key and IV.

## Example of encrypted files:

| autoruns.arn.ANNABELLE | 2/23/2018 2:36 PM | ANNABELLE File | 7,120 KB   |
|------------------------|-------------------|----------------|------------|
| clean.hivu.ANNABELLE   | 2/23/2018 2:36 PM | ANNABELLE File | 122,798 KB |

NOTE 1: the malware locks the screen of the pc in the first phase and changes the MBR in the second phase. In order to be able to use the tool, the user should do the following :

- recover the MBR(replacement / change if possible via various tools)
- delete the registry keys and the malware remainans offline / rescue-CD
- use BDAnnabelleDecryptor tool to decrypt the files

NOTE 2: due to the encryption using AES, the size of the result message will be a multiple of 16 bytes. Therefore, upon decryption, there is a chance that a few bytes will remain at the end of the file (max 15). This should not affect the file and they cannot be removed during decryption since there is no mark of the original file size.

### Steps for decryption:

Step 1: Download the decryption tool from

http://download.bitdefender.com/am/malware\_removal/BDAnnabelleDecryptor.exe and save it somewhere on your computer

**Step 2:** Double-click the file (previously saved as BDAnnabelleDecryptor.exe) and allow it to run by clicking Yes in the UAC prompt.

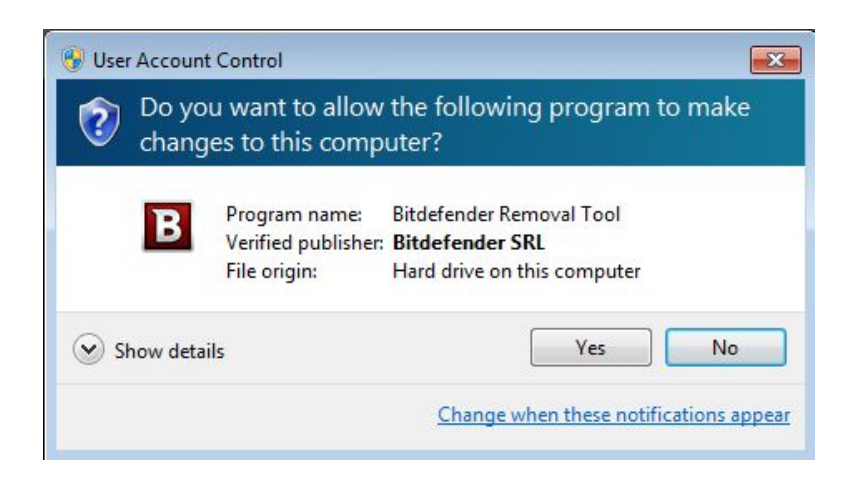

Step 3: Select "I Agree" for the End User License Agreement

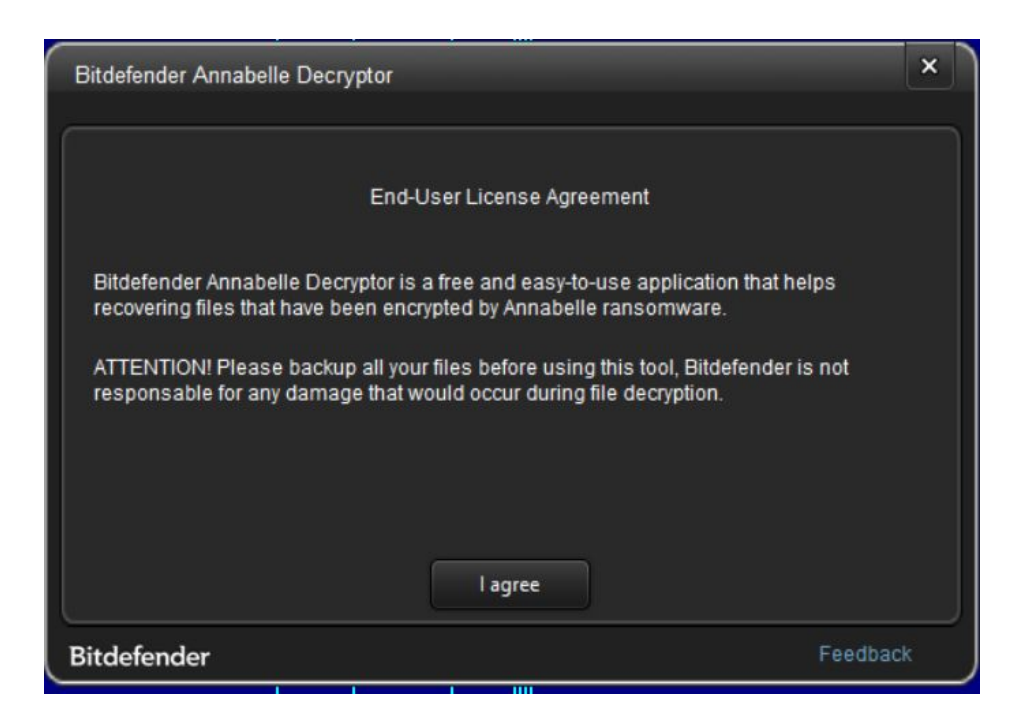

**Step 4:** Select "Scan Entire System" if you want to search for all encrypted files or just add the path to your encrypted files.

We strongly recommend that you also select "Backup files" before starting the decryption process, should anything occur while decrypting. Then press "Scan".

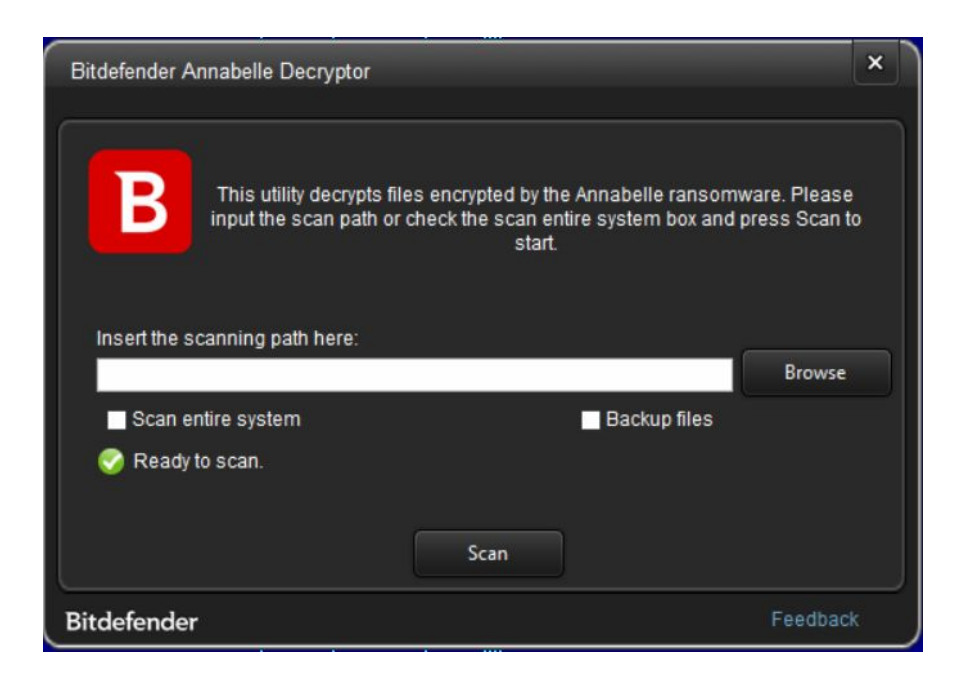

At the end of this step, your files should have been decrypted.

If you encounter any issues, please contact us at <u>forensics@bitdefender.com</u>. If you checked the backup option, you will see both the encrypted and decrypted files. You can also find a log describing decryption process, in **%temp%\BDRemovalTool** folder:

Decrypt Files: Decrypt C:\Users\ Decrypt C:\Users\ Decrypt C:\Users

## Acknowledgement:

This product includes software developed by the OpenSSL Project \* for use in the OpenSSL Toolkit (<u>http://www.openssl.org/</u>)"